# DCC Pre-Hire Emails

Pre-Hires will receive (3) three emails which will be sent to their personal email addresses: The first two emails provide the Emplid, PIN and instructions for creating a NetId and a University of Arizona email account

- Human Resources Important University of Arizona Account Information (1 of 2)
   Includes the individuals newly assigned EmplId
- Human Resources Important University of Arizona Account Information (2 of 2)
  - Includes the individuals assigned PIN and a link for creating a NetId

The third email provides instructions for finalizing the Pre-Hire relationship in UAccess Employee-Self Service. The NetId steps should be completed before advancing to this last email

- UAccess-employee Designated Campus Colleague (DCC) Request Pending
  - Includes a link to Uaccess Employee Self Service
    - The Pre-Hire can access, complete and save Personal Information, and
    - Acknowlege and accept the Pre-Hire (DCC) relationship

Examples provided below:

#### EmplId Email

The EmplId is included in the "Important University of Arizona Account Information (1 of 2)"

The Emplies in this email will be used to establish a NetID

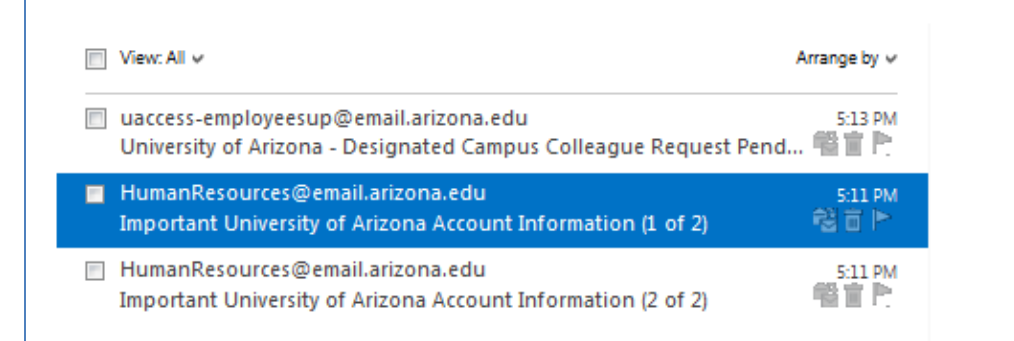

# Important University of Arizona Account Information (1 of 2)

Λ Ψ 🖪

HumanResources@email.arizona.edu (HumanResources@email.arizona.edu) Add to contacts 5:11 PM 🏲 To: #

#### Dear

We are pleased to welcome you to the University of Arizona and are sending you this message to help expedite your transition into the University community.

Your information has been entered into the system and you can now establish a University of Arizona NetId. This is one of two messages you will receive with information on activating your NetId.

Your UA NetId provides a central authentication mechanism for a number of online services, and together with your EmplId, provides a "gateway" to University services and resources. The EmplId is used in lieu of your social security number as your personal identifier to ensure the privacy of your personal information.

Your assigned EmplId is XXXXXXXX.

To create a UA NetId you will need to copy and paste the following link into an internet browser: <u>https://netid.arizona.edu</u>. You will then enter your EmplId, your date of birth and a one-time PIN. Your PIN will be sent in a separate email. Please keep your EmplId in a safe place and wait until you receive the second email before initiating this process.

If you need assistance in creating NetID and email accounts, please contact UITS 24/7 IT Support Center at 520-626-8324 or <a href="support@email.arizona.edu">support@email.arizona.edu</a>.

\*\*\*Please do not reply to this message directly, as it was sent from an automated system.\*\*\*

#### Pin Email and NetId Link

A Pin number and instructions for creating a NetId and email account are included in the "Important University of Arizona Account Information (2 of 2)" message.

- Copy and paste https://netid.arizona.edu into an internet browser
  - o This link will provide direct access to the "UA NetID" page on the UITS website

Note: Keep your Emplied and Pin number handy—you will be entering them in the next step of the process.

| □ View: All ✓                                                                                                    | Arrange by 🗸                                                             |                                                  |
|----------------------------------------------------------------------------------------------------|--------------------------------------------------------------------------|--------------------------------------------------|
| <ul> <li>uaccess-employeesup@email.arizona.edu</li> <li>University of Arizona - Designated Campus Colleague Request Pe</li> </ul>                                     | 5:13 PM<br>nd 🖷 📋 🏲                                                      |                                                  |
| <ul> <li>HumanResources@email.arizona.edu</li> <li>Important University of Arizona Account Information (1 of 2)</li> </ul>                                            | 511 PM<br>輜宜 門                                                           |                                                  |
| HumanResources@email.arizona.edu<br>Important University of Arizona Account Information (2 of 2)                                                                      | 5:11 PM<br>111 百 下                                                       |                                                  |
|                                                                                                    |                                                                          |                                                  |
| Important University of Arizona Account Information                                                                                                    | (2 of 2)                                                                 | ↑ ↓ 🗅                                            |
| HumanResources@email.arizona.edu (HumanResources@                                                                                                    | Qemail.arizona.edu) Add to cont                                          | acts 5:11 PM 🏲                                   |
| Dear                                                                                                    |                                                                          |                                                  |
| This is the second of two messages you will receive<br>NetId.                                                                                                    | e to help you activate                                                   | your University                                  |
| You should have already received your assigned Univ<br>one-time personal PIN, allow you to create a Unive                                                             | versity EmplId, which<br>rsity NetId.                                    | together with your                               |
| Your assigned PIN is XXXX.                                                                                                    |                                                                          |                                                  |
| To create a UA NetId you will need to copy and pass<br>browser: <u>https://netid.arizona.edu</u> and enter your D<br>one-time PIN.                                    | te the following link<br>EmplId, your date of b                          | into an internet<br>irth (DOB) and your          |
| Once you have your NetId and password, log onto <u>ht</u><br>University email account. You are required to have<br>all future communications will be directed to your | tps://email.arizona.ed<br>an assigned Universit<br>official UA email add | u to set up your<br>y email address and<br>ress. |
| If you should need assistance with your NetID, plea 520-626-8324.                                                                                                    | se contact UITS 24/7 S                                                   | Support Center at                                |
| ***Please do not reply to this message directly, as                                                                                                    | s it was sent from an                                                    | automated system.***                             |

Note: You will return to your personal email to access the instructions and links from the third email after your NetID is assigned (see instructions below).

#### **NetID Instructions**

- Click on the "Create UA NetID" link on the left side of the page
  - You may create a University of Arizona email account from this page once you have established a Netld

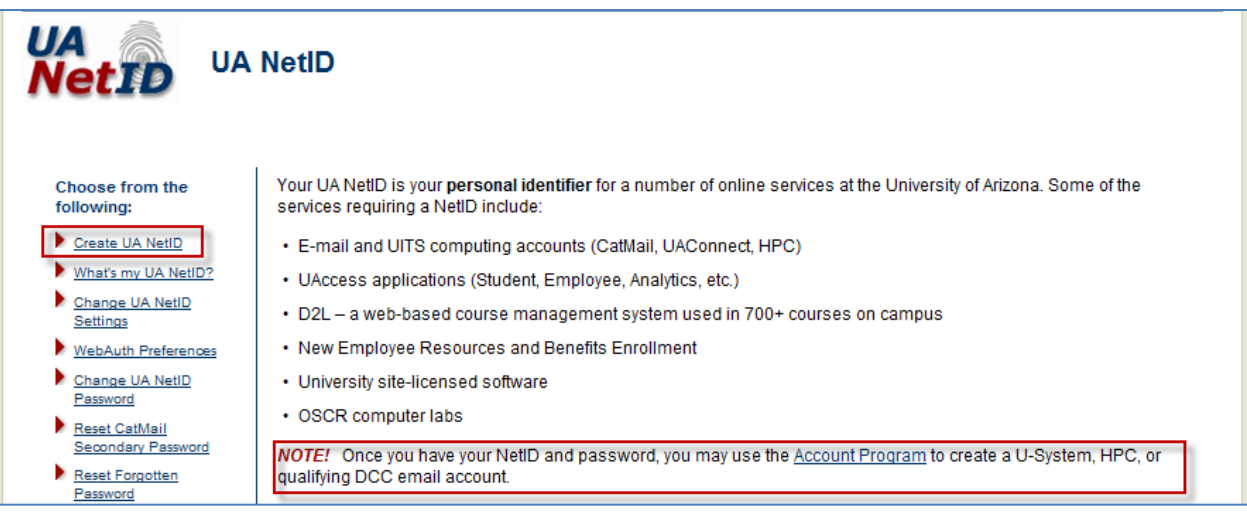

- Select the "UA Designated Campus Colleague (DCC) radio button
- Click on the "Next" button and follow the instructions provided on the screen

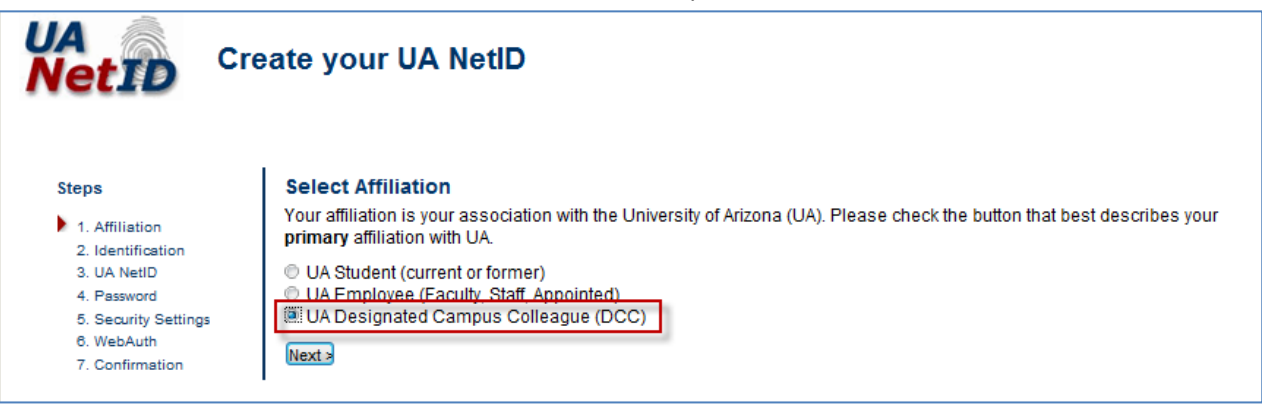

## Return to Personal Email

Once a NetId is established, return to your personal email and complete the final steps below.

The last email will include a process to complete a personal information form, and to acknowlege and accept a Pre-Hire (DCC) relationship.

 Click on the link provided in the "University of Arizona – Designated Campus Colleague Request" email (section outlined below)

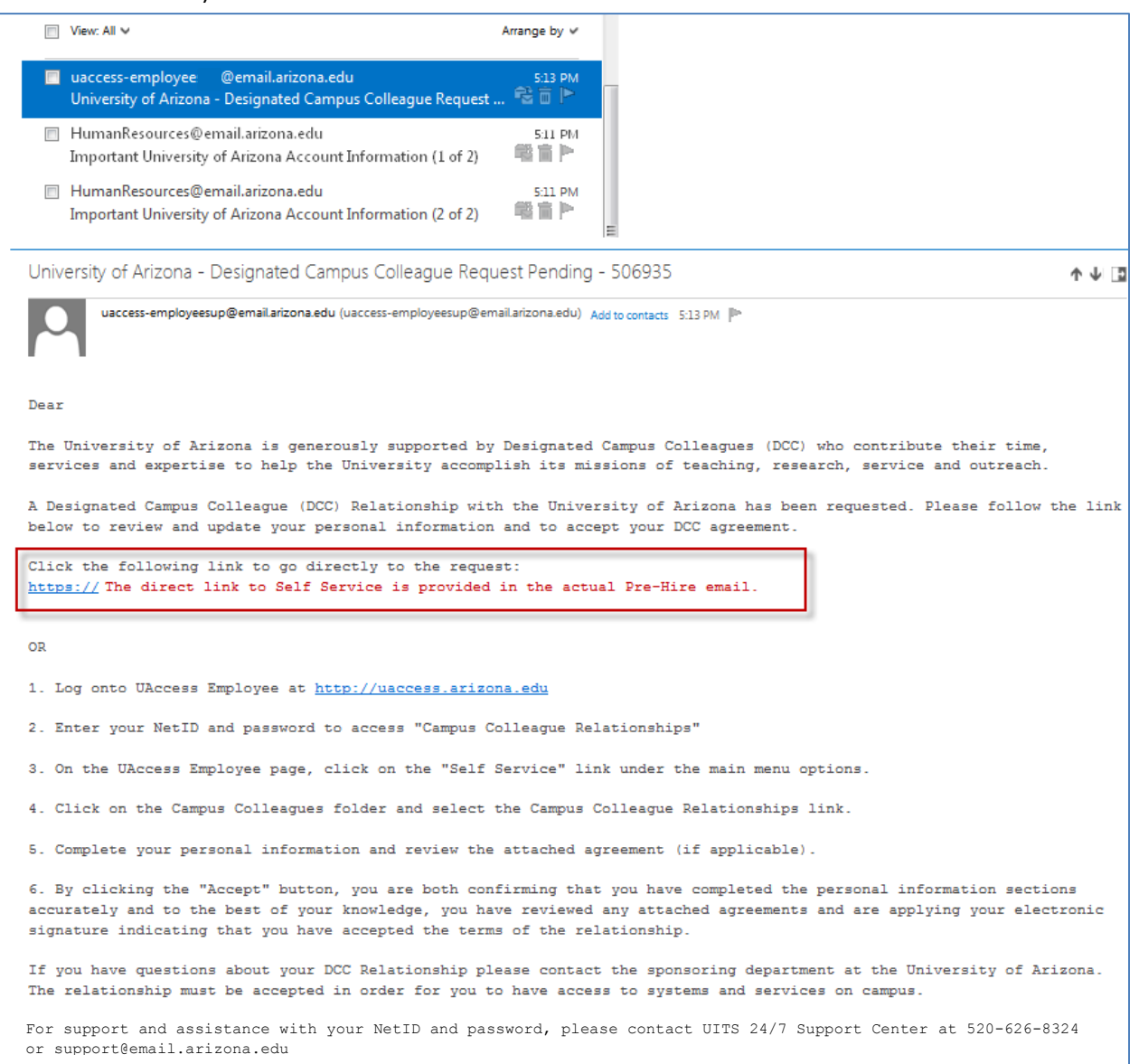

## UAccess Employee – Self Service Login

The Self Service link will activate the UAccess Employee authentication window (see below)

• Enter NetID and Password

| CAS – Central Authentication Service | â • a · •                                                                    |
|--------------------------------------|------------------------------------------------------------------------------|
| The University of Arizona®           |                                                                              |
| UA<br>NetID WebAuth                  |                                                                              |
| Enter your NetID and Password        | Establish UA NetID authentication now to access<br>protected services later. |
| Password:                            |                                                                              |

## Campus Colleague Relationship Window

The "Campus Colleague Relationships" window will open and display a "Waiting for DCC" status

• Click on the "Enter Personal Info" link on the Self Service page

| UACCESS EMPLOYEE<br>Favorites Main Menu > Self Service > Campus Colleagues > Campus Colleague Relationships                                                                                                    |                  |           |                 |                  |            |                 | HR                            |             |           |
|----------------------------------------------------------------------------------------------------|------------------|-----------|-----------------|------------------|------------|-----------------|-------------------------------|-------------|-----------|
| Campus Colleague Relationships                                                                                                    |                  |           |                 |                  |            |                 |                               |             |           |
| A new Designated Campus Colleague (DCC) Relationship request is available to view and accept below. Please carefully review the information<br>on the request form and the attached agreement (if applicable). |                  |           |                 |                  |            |                 |                               |             |           |
| If you have any questions about your DCC Relationship or if the information is not consistent with your understanding, contact the sponsoring departments business office before accepting the relationship.   |                  |           |                 |                  |            |                 |                               |             |           |
|                                                                                                    |                  |           |                 |                  |            |                 |                               |             |           |
|                                                                                                    |                  |           |                 |                  | Sponsoring | E               | Personalize   Find   1944     | 🎫 First М 1 | of 1 Last |
| Ent                                                                                                    | er Personal Info | Trans Nbr | Sent Date/Time  | DCC Relationship | Dept       | Status          | Status Date                   | Accept      | Decline   |
| 1 Ent                                                                                                    | er Personal Info | 506935    | 07/15/13 9:54AM | Pre-Hire         | 7706       | Waiting for DCC | 07/15/13<br>10:13:11.000000AM | Accept      | Decline   |

*Note:* The web browser pop-up blocker may have to be turned off to access the "View Agreement" and "Enter Personal Info"

• Perform a "help" search to access information for turning off "pop-ups" within your specific browser if the personal information or agreement are not activated when the links are clicked.

# Personal Information

The "Personal Information" form appears and is available for completion

- Carefully review and update the "Contact Information" and "Additional Information" sections
- Click on the "Edit Address" link to add your home/mailing address information
- Click on the "Save" button
- This will navigate back to the "Campus Colleague Relationships" page

Note: Exiting the form prior to saving will not retain completed information

# Personal Information Form

| Contact Information                                                                                                    | 1                                                                                                    |                                                                                                    |                                                                                                    |                                                                                                    |                                                                                                    |                                            |
|----------------------------------------------------------------------------------------------------|----------------------------------------------------------------------------------------------------|----------------------------------------------------------------------------------------------------|----------------------------------------------------------------------------------------------------|----------------------------------------------------------------------------------------------------|----------------------------------------------------------------------------------------------------|--------------------------------------------|
| Address Informat                                                                                                    | tion:                                                                                                    |                                                                                                    |                                                                                                    |                                                                                                    |                                                                                                    |                                            |
|                                                                                                    |                                                                                                    | Address Type                                                                                                    | : Home                                                                                                    | Edit Address                                                                                                    |                                                                                                    |                                            |
| Country:                                                                                                    | USA 🔍 United Sta                                                                                                    | ites                                                                                                    |                                                                                                    | Country:                                                                                                    | United States                                                                                              | Change                                     |
| Address:                                                                                                    |                                                                                                    | EditA                                                                                                    | ddress                                                                                                    | Address 1:                                                                                                    |                                                                                                    |                                            |
|                                                                                                    |                                                                                                    | <u>Curr</u>                                                                                                    | 1001000                                                                                                    | Address 2:                                                                                                    |                                                                                                    |                                            |
|                                                                                                    |                                                                                                    |                                                                                                    |                                                                                                    | Address 3                                                                                                    |                                                                                                    |                                            |
| Phone Numbers:                                                                                                    |                                                                                                    |                                                                                                    |                                                                                                    | Citer                                                                                                    |                                                                                                    | State:                                     |
| Phone Type                                                                                                    |                                                                                                    |                                                                                                    | Preferred                                                                                                    | -                                                                                                    |                                                                                                    | June.                                      |
| Emergency Conta                                                                                                    | ect Information:                                                                                                    |                                                                                                    |                                                                                                    | County:                                                                                                    |                                                                                                    |                                            |
| Contact Name                                                                                                    |                                                                                                    |                                                                                                    |                                                                                                    | OK Ca                                                                                                    | ancel                                                                                                    |                                            |
| Contact Name                                                                                                    |                                                                                                    |                                                                                                    |                                                                                                    |                                                                                                    |                                                                                                    |                                            |
| Phone                                                                                                    |                                                                                                    |                                                                                                    | Preferred                                                                                                    |                                                                                                    |                                                                                                    |                                            |
| Additional Informa                                                                                                    | tion                                                                                                    |                                                                                                    |                                                                                                    |                                                                                                    |                                                                                                    |                                            |
| Highest Education                                                                                                    | Level                                                                                                    | 1                                                                                                    |                                                                                                    |                                                                                                    |                                                                                                    |                                            |
|                                                                                                    | rked in a naid nositio                                                                                                    | a<br>for the University of Arizona                                                                                                    |                                                                                                    |                                                                                                    |                                                                                                    |                                            |
| Marce you even we                                                                                                    |                                                                                                    |                                                                                                    | : 0105 010                                                                                                    |                                                                                                    | to 🔤                                                                                                    | *1                                         |
| if yes, what dep                                                                                                    | artment(s)?                                                                                                    |                                                                                                    |                                                                                                    | Da                                                                                                    | ile Bi                                                                                                    | ļ                                          |
| Under what nam                                                                                                    | ne, if different                                                                                                    |                                                                                                    |                                                                                                    |                                                                                                    |                                                                                                    |                                            |
|                                                                                                    |                                                                                                    |                                                                                                    |                                                                                                    |                                                                                                    |                                                                                                    |                                            |
| Note: Certain DCC re                                                                                                    | lationships are subje                                                                                                    | ct to successful background                                                                                                    | checks. Additional inf                                                                                                    | ormation may be req                                                                                                    | uired from Human                                                                                           | Resources.                                 |
| Have you ever                                                                                                    | been convicted of or p                                                                                                    | lea bargained to a misdeme                                                                                                    | anor offense? 🛛 🔘 '                                                                                                    | Yes 🔘 No                                                                                                    |                                                                                                    |                                            |
| If yes, you                                                                                                    | must provide criminal convict                                                                                                    | ion information and dates: (You are re                                                                                                    | sponsible for knowing traffic                                                                                                    | ,                                                                                                    |                                                                                                    |                                            |
| violations o                                                                                                    | r other citations received tha                                                                                                    | t were classified as a misdemeanor.)                                                                                                    |                                                                                                    |                                                                                                    |                                                                                                    |                                            |
|                                                                                                    |                                                                                                    |                                                                                                    |                                                                                                    |                                                                                                    |                                                                                                    |                                            |
| Lieve very ever h                                                                                                    | and any interfactor                                                                                                    | an bargain adda a falanu affa                                                                                                    |                                                                                                    | O No.                                                                                                    |                                                                                                    |                                            |
| Have you ever to<br>If yes, you mu                                                                                                    | st provide criminal conviction                                                                                                    | ea pargamed to a reforty one<br>information and dates: (You are resu                                                                                                    | nse? Tes                                                                                                    | U NO                                                                                                    |                                                                                                    |                                            |
| violations or o                                                                                                    | ther citations received that v                                                                                                    | vere classified as a felony.)                                                                                                    | ·····,···                                                                                                    |                                                                                                    |                                                                                                    |                                            |
|                                                                                                    |                                                                                                    |                                                                                                    |                                                                                                    | 1                                                                                                    |                                                                                                    |                                            |
|                                                                                                    |                                                                                                    |                                                                                                    |                                                                                                    |                                                                                                    |                                                                                                    |                                            |
| By clicking the Acc<br>affirm and acknow<br>promise of contin<br>My signature belo<br>automatically excl<br>employment appli<br>job offer, and if wo | cept button I am indica<br>vledge that as a non-e<br>uation and can be terr<br>w affirms that the abo<br>ude me from conside<br>ication and/or this con<br>rking, termination of r | ting that all the information p<br>imployee, I serve at the pleas<br>ninated at any time, without of<br>ve information is true, compl<br>ration, but falsification, misre<br>sent and disclosure form is<br>ny employment. | rovided on this form i<br>sure of the University<br>ause, without notice<br>ete and accurate. I un<br>presentation, and/or<br>grounds for excluding | s accurate to the bes<br>and my relationship v<br>and without recourse<br>derstand that a "yes"<br>omission of a crimina<br>i me from further con: | t of my knowlege.<br>vith the University<br>response will NO<br>al conviction on my<br>sideration, withdra | i also<br>carries no<br>T<br>(<br>wal of a |
|                                                                                                    |                                                                                                    |                                                                                                    |                                                                                                    |                                                                                                    |                                                                                                    |                                            |
| Request Com                                                                                                    | ments (2000 char)                                                                                                    |                                                                                                    |                                                                                                    |                                                                                                    |                                                                                                    |                                            |
|                                                                                                    | (100 0101)                                                                                                    |                                                                                                    |                                                                                                    |                                                                                                    |                                                                                                    |                                            |
|                                                                                                    |                                                                                                    |                                                                                                    |                                                                                                    |                                                                                                    |                                                                                                    | 11                                         |
|                                                                                                    |                                                                                                    |                                                                                                    |                                                                                                    |                                                                                                    |                                                                                                    |                                            |
| Submitted By                                                                                                    | :                                                                                                    |                                                                                                    | Last Updated By                                                                                                    | r.                                                                                                    |                                                                                                    |                                            |
| Submitted Dt                                                                                                    | 07/16/2013 9:284                                                                                                    | M                                                                                                    | Last Updated:                                                                                                    | 07/16/2013 9:33:4                                                                                                    | 49.000000AM                                                                                                |                                            |
| 7                                                                                                    | Attachments                                                                                                    |                                                                                                    | Personalize   Find   Vie                                                                                                    | w All                                                                                                    |                                                                                                    |                                            |
|                                                                                                    | View Attachmer                                                                                                    | t Description                                                                                                    | Attacl                                                                                                    | ned File                                                                                                    | Cast                                                                                                    |                                            |
|                                                                                                    | View Attachmen                                                                                                    | t DCC Self Service                                                                                                    | Sta DCC                                                                                                    | Salf Sanica Stans                                                                                                    | docx                                                                                                    |                                            |
|                                                                                                    |                                                                                                    |                                                                                                    |                                                                                                    | oonnoo_oropo.                                                                                                    |                                                                                                    |                                            |
| +                                                                                                    | Add Attachment                                                                                                    | <ul> <li>Delete Attachment</li> </ul>                                                                                                    |                                                                                                    |                                                                                                    |                                                                                                    |                                            |
| J By clicking thi                                                                                                    | 's box you are confirming tha                                                                                                    | t the Affiliate/Associate meets the qua                                                                                                    | alifications for this assignme                                                                                                    | nt and have attached a cop                                                                                                    | y of their CV.                                                                                             |                                            |
| Approve:                                                                                                    |                                                                                                    |                                                                                                    |                                                                                                    |                                                                                                    |                                                                                                    |                                            |
|                                                                                                    |                                                                                                    |                                                                                                    |                                                                                                    |                                                                                                    |                                                                                                    |                                            |
| Save:                                                                                                    | Save                                                                                                    |                                                                                                    |                                                                                                    |                                                                                                    | Exit                                                                                                    |                                            |
|                                                                                                    | L                                                                                                    |                                                                                                    |                                                                                                    |                                                                                                    |                                                                                                    |                                            |

## Campus Colleague Relationships (Self Service) Page

• Click on the "Accept" button to complete the final step of the Pre-Hire DCC Self Service process

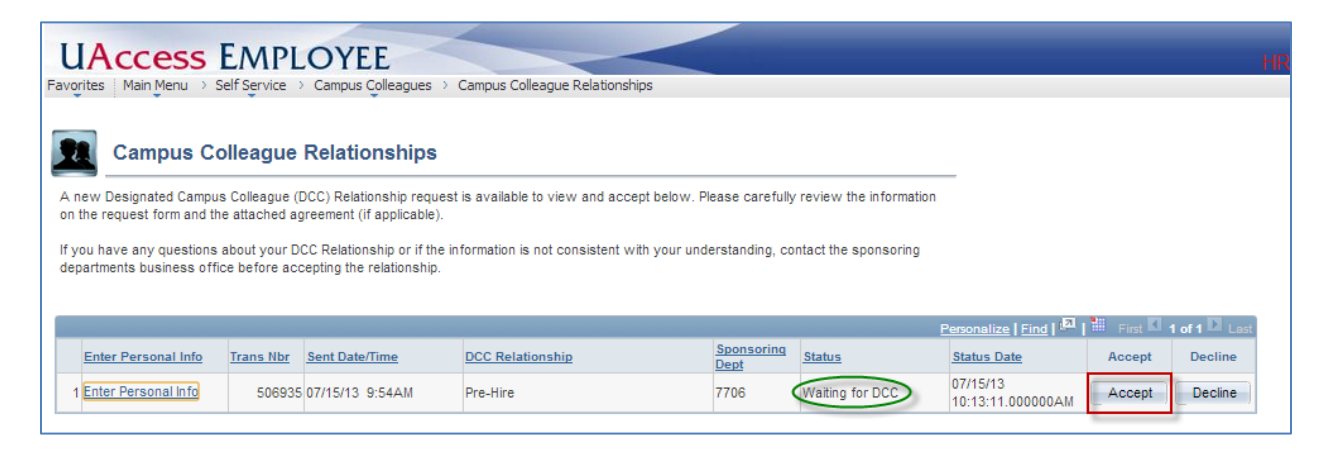

The Campus Colleague Relationships Status will change from "Waiting for DCC" to "Pending"

The "Enter Personal Info" link will change to "View Personal Info"

| UACCESS EMPLOYEE<br>Favorites Main Menu > Self Service > Campus Colleagues > Campus Colleague Relationships                                                                                                  |                  |                           |         |                               |         | HR            |  |
|----------------------------------------------------------------------------------------------------|------------------|---------------------------|---------|-------------------------------|---------|---------------|--|
| Campus Colleague Relationships                                                                                                    |                  |                           |         |                               |         |               |  |
| A new Designated Campus Colleague (DCC) Relationship request is available to view and accept below. Please carefully review the information on the request form and the attached agreement (if applicable).  |                  |                           |         |                               |         |               |  |
| If you have any questions about your DCC Relationship or if the information is not consistent with your understanding, contact the sponsoring departments business office before accepting the relationship. |                  |                           |         |                               |         |               |  |
|                                                                                                    |                  |                           |         | Personalize   Find   2        | First 🚺 | 1 of 1 D Last |  |
| Enter Personal Info Trans Nbr Sent Date/Time                                                                                                    | DCC Relationship | <u>Sponsoring</u><br>Dept | Status  | Status Date                   | Accept  | Decline       |  |
| View Personal Info 506935 07/15/13 9:54AM                                                                                                    | Pre-Hire         | 7706                      | Pending | 07/15/13<br>10:13:11.000000AM | Accept  | Decline       |  |

The status will change to "Approved" when Systems Control submits and finalizes the transaction in UAccess Employee.